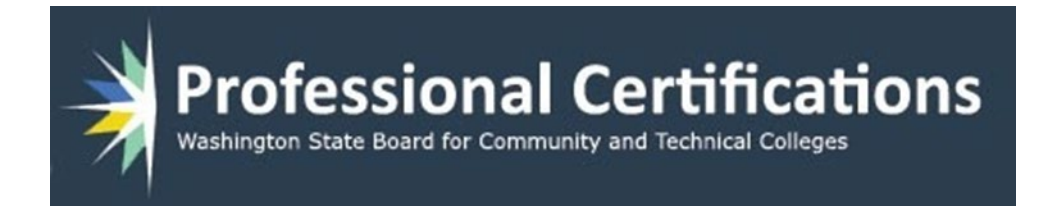

# **ProCert Manual**

## Instructor

Version 3 March 14, 2025

# **Table of Contents**

| Messaging 1                   |
|-------------------------------|
| Certification Status          |
| Survey Status                 |
| PDP Status                    |
| Message History               |
| Standards Survey 4            |
| Standards5                    |
| Required Standard             |
| Self-Assessment Summary       |
| Survey Completed              |
| PDP Start                     |
| Professional Development Plan |
| Edit Activities9              |
| Submit PDP to Supervisor      |
| Completing Activities         |
| File Uploads                  |
| My Account 14                 |
| Reset Password 14             |

## **Instructor Functions**

This is document intended to show how each of the functions work for an Instructor. Instructors will be able to create a Standards Survey, which in turn will be used to create a Professional Development Plan

(PDP). The Instructor will be able to update the PDPs activity completions, and message their

Supervisor with any questions. They will also be able to respond to any messages from their Supervisor.

The site will be versioning PDPs, so older PDPs will now be viewable in a read-only mode. All pages have an Information Icon [ ] which will show in a popup, information on using a particular page.

## Messaging

After logging in, if you receive a message from your supervisor, a popup will show the message and give you the option to mark it as read or to reply. Closing the popup will do nothing, but the message will reappear on the next login.

| Professional Cert<br>Washington State Board for Community and Tech                  | New Message ×                                                                                                    |         |
|-------------------------------------------------------------------------------------|----------------------------------------------------------------------------------------------------|---------|
| Certifications Certification Sta                                                    | Below is a one-time message. Click the button to mark the message<br>as read, reply or close this window to see again on re-login. |         |
| Certification St                                                                    | From: Oliver Adminsky<br>Date: 10/22/2019 1:52:25 PM<br>Message:                                                                   |         |
| Current Message                                                                     | Good morning ready for go live?                                                                                                    |         |
| There are no messages for the                                                       |                                                                                                    | Respond |
| Current Status<br>You have a Certification that i<br>Once your old Certification ex | Mark as Read ✔                                                                                                    |         |
|                                                                                     | Reply Message:                                                                                                    |         |
| Standards Survey                                                                    |                                                                                                    |         |
|                                                                                     | 500 characters remaining                                                                                                    |         |
|                                                                                     | Close                                                                                                    |         |

## **Certification Status**

This is the main page for an instructor. From here you can view current and past messages. View status of a **Survey** and/or a **PDP** of a given version. There are three tabs to access the current status, **Survey Status**, **PDP Status**, and **Message History**.

| Current Status                                                                     |                                              |                                          |                    |
|------------------------------------------------------------------------------------|----------------------------------------------|------------------------------------------|--------------------|
| You have a Certification that is ending<br>Once your old Certification expires you | soon, and have alre<br>u will be able to sul | eady started your<br>omit it for approva | new survey.<br>II. |
|                                                                                    | Survey Status                                | PDP Status                               | Message History    |
| Standards Survey Stat                                                              | us                                           |                                          |                    |
| Avai                                                                               | lable Surveys                                | Select a Survey                          | ~                  |

## **Survey Status**

This is where an instructor can select from the dropdown a list of current and past **Surveys**. Selecting from the available **Surveys** list will send you to the **Standards Survey** page. The survey rev number and date will be shown, along with a designation Type:

- **Returned** The survey was returned for updates, before being approved.
- **New Certification Survey** a new certification that is in work.
- **Not Submitted** A completed survey that has not been submitted.

Survey with date is a completed **Survey** 

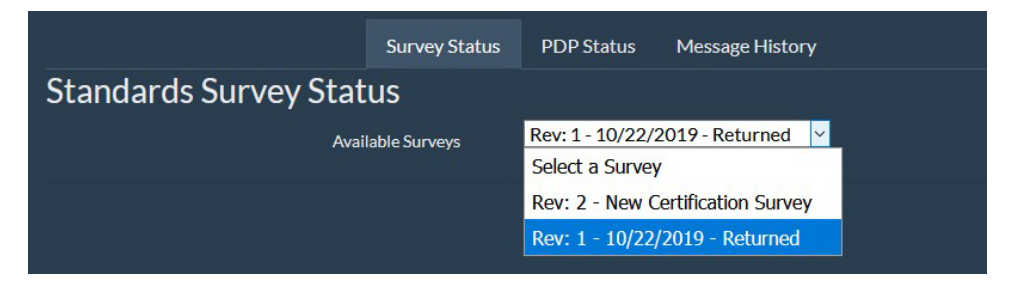

## **PDP Status**

This is where an instructor can select from the dropdown a list of current and past **PDPs**. Selecting from the available **PDPs** list will send you to the **Professional Development Plan** page. The PDP rev number and date will be shown, along with a designation Type:

- Not Active The PDP is not active yet, because the current one has not expired yet.
- Not Submitted The PDP has not been submitted yet.
- **Submitted** The PDP has been submitted and is awaiting approval.
- **Returned** The PDP was returned for updates, before being approved.
- **Approved** The PDP has been approved and is in work.
- **Completed** The PDP and its activities have been completed.

| Survey Status                   | PDP Status     | Message History  |
|---------------------------------|----------------|------------------|
| Professional Development Plan ( | PDP) Stat      | us               |
| Available PDPs                  | Select a RDP   | ~                |
|                                 | Select a PDP   |                  |
|                                 | Rev: 2 - Not A | ctive            |
|                                 | Rev: 1 - 10/22 | /2019 - Returned |
|                                 |                |                  |

## Message History

This is a listing of all messages that an instructor has received, showing message, date sent, and who sent the message.

|                                 | Survey Status | PDP Status | Message History |            |                 |
|---------------------------------|---------------|------------|-----------------|------------|-----------------|
| Message History                 |               |            |                 |            |                 |
| Message                         |               |            |                 | Date       | Msg By          |
| Good morning ready for go live? |               |            |                 | 10/22/2019 | Oliver Adminsky |
| OK talk soon                    |               |            |                 | 10/22/2019 | Oliver Adminsky |
| Boo message test                |               |            |                 | 08/23/2019 | Oliver Adminsky |
| Hi Ollie                        |               |            |                 | 07/11/2019 | Oliver Adminsky |

## **Standards Survey**

This page is used to view your current **Survey**, or a **Survey** that is in work. If you are working on a survey, you will need to access it through the **Certification Status** page.

After accessing it from the **Certification Status** page you will be shown instructions on how to complete the **Survey**. If you have not had your orientation you will need to contact your supervisor and do that first. If you have already completed your orientation, select the quarter and year, then click the save button. This will save the date and allow you to continue with your survey. As you fill out the form, moving from one step to the next it will *automatically save your data*. You can return to the Survey at any time till it has been submitted. Do not use the back button of the browser, use the navigation supplied. Using the back button will restart the process.

#### Standards Survey

You are working on a current certification

#### Your Self-Assessment on 8 Skills Standards

Use this tool to conduct a self-assessment of your professional strengths and weaknesses. The Standards contain three **Level of Proficiency** that you must select from. Clicking on a standard activity will show a definition for each **proficiency**. You can use this information to help you select an activity. As you work your way through the screens, you may **SELECT** a level of proficiencies to address in your Professional Development Plan by checking the boxes on the right. These choices are not final yet, but each step is saved when you go to the next step. You will be able to move forward and backward through the Standards, and be able to review/ print a summary of your responses before you submit the survey to your Supervisor. When approved the survey will be viewable, but not editable unless your supervisor returns it to you for updating.

Orientation Not Completed

Select Qtr v Select Year v Save

As a new professional-technical instructor, you are required to participate in an orientation as part of your on-boarding process. Please enter the quarter and year this was completed.

#### Note:

Standards required by your institution are highlighted in **RED**. You must select **at least one** key activity for each required Standard.

The proficiency drop-down is for your *Level of Proficiency* for a selected key activity. It must have a selection, besides N/A, for each key activity that is selected for the PDP.

Clicking on a Key Activity will display performance indicators by proficiency level.

Continue

## Standards

There are currently two standards that can be worked on, 2012 and 2024. After June 31<sup>st</sup>, all colleges will be set to the newest standard, 2024. Current certifications that are on the 2012 standard, or in the process of creating a certification, will stay on that standard till the certification expires.

The goal of the **Survey** is to create a **PDP**. The Survey is made up from a list of WAC standards, of which there are several activities that you can select to meet the goal for a given standard. One or more standards have been marked as required by your administrator, for your institution. Standards that are marked as required need to have at least one activity selected, by the checkbox under the **Select for PDP** column. Depending on what standard you are on you will also need to select your competence for each activity

**2012** – This standard will require you to have a selection in the **Level of Importance** and **Current Skill Level** dropdown lists.

**2024** - This standard will require you to have a selection in the **Current Proficiency Level.** This will need to be done for each key activity. Only the activity(s) that have a **Select for PDP** column checked will show in your PDP

Any activities that are not marked for being included in the **PDP** will be defaulted to **N/A**. For nonrequired standards, you can select any activity for inclusion into your **PDP** by checking the box under **Select for PDP**. You can add notes to each selected activity ... this is optional. The certification revision number, along with a progress bar, is located along the top of the form

| Required Standard - A - Manage learning environments - Step 1                                |                              |                   |            |
|----------------------------------------------------------------------------------------------|------------------------------|-------------------|------------|
| Click Key Activity for perfomance indicators<br>Certification Revision: 1<br>1238            |                              |                   |            |
| Key Activity and Description                                                                 | Current<br>Proficiency Level | Select for<br>PDP | Notes      |
| Research, evaluate and obtain required equipment, systems, tools, sup- plies, and materials. | Intermediate V               | •                 | <i>II.</i> |
| Set up, maintain and repair instructional systems, equipment and/or tools.                   | Baseline v                   |                   | <i></i>    |
| Develop a growth and replacement plan for systems, equipment and/or tools.                   | Intermediate V               |                   | <i></i>    |
| Lead students and supervise learning environ-ments.                                          | Intermediate V               | •                 | 1.         |
| Research, select, evaluate and maintain off-campus learning environ-ments.                   | Intermediate v               | •                 | 1.         |
| Evaluate and monitor the safety of the instructional areas and practices.                    | Intermediate V               | •                 | 1.         |
| Identify, evaluate, and imple-ment new instructional strategies and technologies.            | Mastery ~                    | •                 | <i></i>    |
| Previous Next                                                                                |                              |                   |            |

#### Required Standard

When the survey is completed, you can go back and verify selections of click the review link. This will show you a Self-Assessment Summary

| H - Promote the program and collaborate with college administration on student recruitment - Step 8 $$ |                              |                   |             |  |  |  |  |  |
|----------------------------------------------------------------------------------------------------|------------------------------|-------------------|-------------|--|--|--|--|--|
| Certification Revision: 1                                                                              |                              |                   |             |  |  |  |  |  |
| 100%                                                                                                   |                              |                   |             |  |  |  |  |  |
| Key Activity and Description                                                                           | Current<br>Proficiency Level | Select for<br>PDP | Notes       |  |  |  |  |  |
| Participate in campus, high school and community organization activities and educational partnerships. | Baseline v                   |                   | <i>li</i> . |  |  |  |  |  |
| Develop promotional plan.                                                                              | Mastery ×                    | -                 | <i>li</i> . |  |  |  |  |  |
| Provide program information for prospec tive students.                                                 | Mastery ~                    | •                 | <u>h</u>    |  |  |  |  |  |
| Perform recruiting activities.                                                                         | Intermediate 🛩               | •                 |             |  |  |  |  |  |
| Previous Review                                                                                        |                              |                   |             |  |  |  |  |  |

## Self-Assessment Summary

This form is a summary of the survey you just filled out. It is the PDP that you must complete for your certification. You can print a copy, or export an Excel formatted file. There are two radio buttons that can either show all activities, or just the ones you selected. When completed with page, click **Finish Survey**.

| Your Self-Assessment Summary                                                                                                    |                                              |                                                              |                                                                                       | Print Export to Excel                                          |
|----------------------------------------------------------------------------------------------------|----------------------------------------------|--------------------------------------------------------------|---------------------------------------------------------------------------------------|----------------------------------------------------------------|
| Following is a summary of the Skill Standards' Key Activities that you selected as areas y<br>Importance and Skill criteria can be viewed under the Certification Status page. Clicking<br>survey. | rou want to include<br>; the Finish Survey t | n your Professional Develop<br>utton below will either allow | ment Plan. Other areas that were not ch<br>v you to submit the survey for approval, o | osen but that you selected<br>r return to the beginning of the |
| Certification Revision: 🚯 Submitted on: 3/6/2025                                                                                                    |                                              |                                                              |                                                                                       |                                                                |
| Key Activity                                                                                                    | Proficiency                                  |                                                              | Activity Notes                                                                        |                                                                |
| A1 - Research, evaluate and obtain required equipment, systems, tools, sup- piles,<br>and materials.                                                                                               | Intermediate                                 | 03/12/2025<br>Save Note                                      |                                                                                       | Å                                                              |
| B1 - Identify, evaluate, and modify outcomes.                                                                                                    | Baseline                                     | Save Note                                                    |                                                                                       | <i>"</i>                                                       |
| D1 - Prepare and/ or gather current instructional materials.                                                                                                    | Intermediate                                 |                                                              |                                                                                       |                                                                |

## Survey Completed

When finished with survey, you can Submit survey to administrator/supervisor. Or you can return to the start of the survey.

| Standards Surve | У                    |                 |  |
|-----------------|----------------------|-----------------|--|
|                 | Submit To Supervisor | Return to Start |  |
|                 |                      |                 |  |

After submitting your survey, you will need to wait for your supervisor to approve the survey. A survey that has been submitted will show the date it was submitted. If it's been returned it will say returned with the date returned

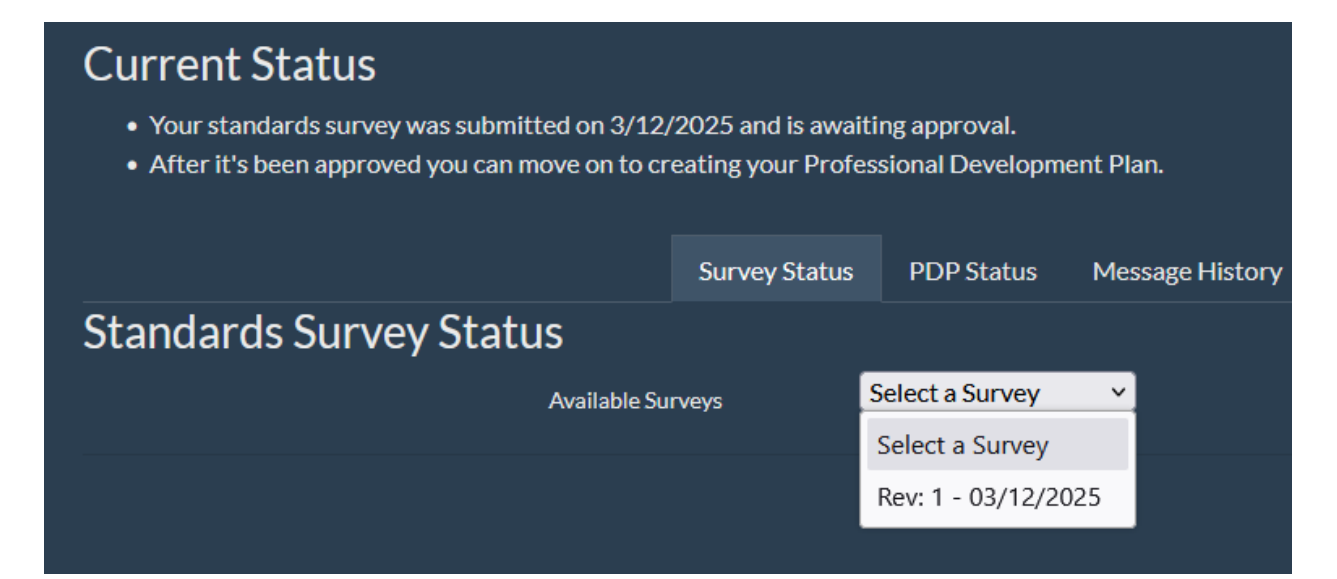

## **PDP Start**

You will receive an email notification when your PDP is ready to start. Click the PDP Status tab, the from the dropdown the PDP that is being worked on. The example shows a PDP that was returned for revisions. The data is the date it was returned.

| Certification Status <i>i</i>                                                                                                    |                                                   |
|----------------------------------------------------------------------------------------------------|---------------------------------------------------|
| Current Messages                                                                                                    |                                                   |
| There are no messages for the current certification.                                                                                                  |                                                   |
| Current Status                                                                                                    |                                                   |
| <ul> <li>Your standards survey was submitted on 3/12/2025 and is aw</li> <li>After it's been approved you can move on to creating your Pro</li> </ul> | vaiting approval.<br>ofessional Development Plan. |
| Survey Statu                                                                                                    | us PDP Status Message History                     |
| Professional Development Plan (PDP)                                                                                                    | Status                                            |
| Available PDPs                                                                                                    | Select a PDP v                                    |
|                                                                                                    | Select a PDP                                      |
|                                                                                                    | Rev: 1 - 03/06/2025 - Returned                    |
|                                                                                                    |                                                   |

## Professional Development Plan

To access a returned or new plan, go through the **Certification Status** Page. Click on the **PDP Status** tab. From the dropdown list select the appropriate **PDP**. This will take you to the **Professional Development Plan** page. Click the button to go to your **PDP**. Here you will find a listing of each standard activity that you selected. You can Export this page to Excel, to help you write it out. You can upload a completed spreadsheet under **FileUploads** menu

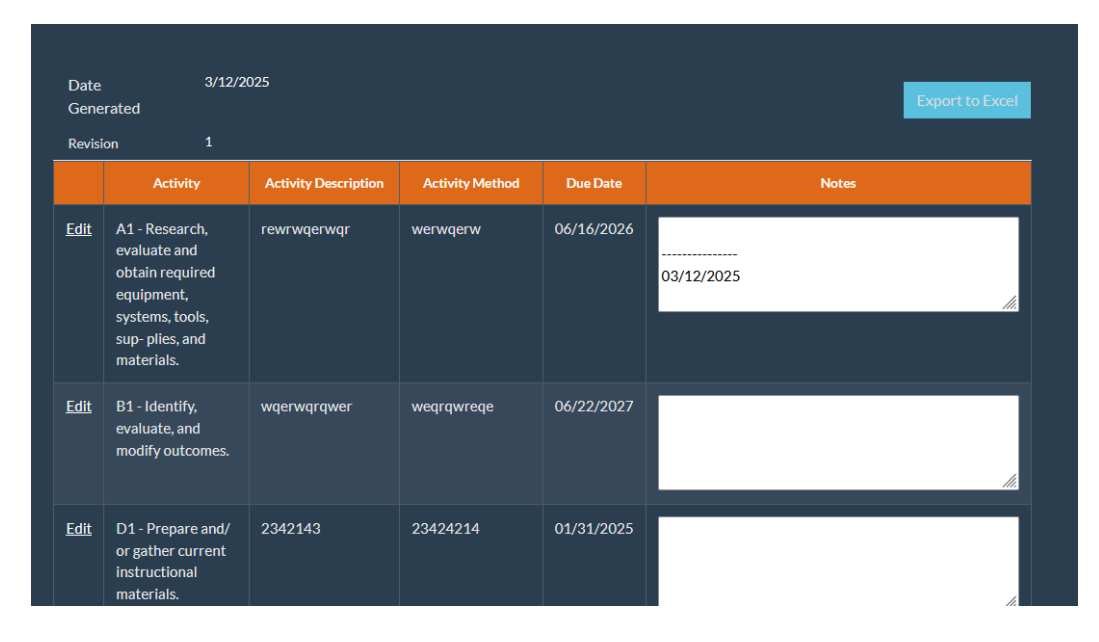

#### Edit Activities

Clicking on the edit link for each activity will allow you to add the following:

- 1. Activity Description: What is it that you're going to do to accomplish the activity?
- 2. Activity Method: How are you going to do it? Be as descriptive as you can.
- 3. Due Date: When do you plan on having the activity completed?
- a. Clicking in the box will open a calendar to help in selecting a date.
- b. Date selection is limited to 5 years out from the current date.
- 4. Notes: These can be added.
- a. Any previous notes are date stamped and cannot be deleted.

You have about 250 words (1500 characters) that can be used in the **Activity Description** and **Activity Method**.

When completed, be sure to click the **Update** link. If you click a different **Edit** link, your data will automatically be saved.

Clicking the **Cancel** link will revert to the last saved results and close the editable fields.

|   | Date Ge<br>Revision            | enerated 10/23/2019<br>1                                                                                |                               |                 |            | Export to Excel |
|---|--------------------------------|----------------------------------------------------------------------------------------------------|-------------------------------|-----------------|------------|-----------------|
| Ī |                                | Activity                                                                                                | Activity Description          | Activity Method | Due Date   | Notes           |
|   | <u>Update</u><br><u>Cancel</u> | A1 - Research, evaluate<br>and obtain required<br>equipment, systems, tools,<br>supplies, and materials | This is what I'm going to do, | something<br>   | 10/30/2019 | 10/23/2019      |
|   | Edit                           | A2 - Set up, maintain and                                                                               | do2                           | something2      |            |                 |

| Date Ge                                                                                                    | enerated 10/23/2019               |                                      |            |       |          |    |       | E   | coort t | o Excel |
|----------------------------------------------------------------------------------------------------|-----------------------------------|--------------------------------------|------------|-------|----------|----|-------|-----|---------|---------|
| Revision                                                                                                    | 1                                 |                                      |            |       |          |    |       |     |         |         |
| Activity           Update<br>Cancel         A1 - Research, evaluate and obtain<br>required equipment, systems, tools,<br>supplies, and materials |                                   | Activity Description Activity Method |            |       | Due Date |    | Notes |     |         |         |
|                                                                                                    |                                   | do                                   | something  | 10/30 | /2019    |    |       |     |         | ^       |
|                                                                                                    |                                   |                                      |            | O     | Oct      | i  | ~ 20  | )19 | ~       | 0       |
|                                                                                                    |                                   |                                      |            | Su    | Мо       | Tu | We    | Th  | Fr      | Sa ¦    |
| Edit                                                                                                    | A2 - Set up, maintain and repair  | do2                                  | something2 |       |          | 1  | 2     | 3   | 4       | 5       |
|                                                                                                    | instructional systems, equipment  |                                      |            | 6     | 7        | 8  | 9     | 10  | 11      | 12      |
|                                                                                                    | and/or tools                      |                                      |            | 13    | 14       | 15 | 16    | 17  | 18      | 19      |
|                                                                                                    |                                   |                                      |            | 20    | 21       | 22 | 23    | 24  | 25      | 26      |
| Edit                                                                                                    | B2 - Create, evaluate, and modify | do3                                  | something3 | 27    | 28       | 29 | 30    | 31  |         |         |
|                                                                                                    | curriculum                        |                                      |            |       |          |    |       |     |         |         |

Don't forget to save your work by *updating* the row.

| Date Ge  | enerated 10/23/2019                                                                                  |                      |                 |            | Export to Excol |
|----------|----------------------------------------------------------------------------------------------------|----------------------|-----------------|------------|-----------------|
| Revision | 1                                                                                                    |                      |                 |            | Export to Excer |
|          | Activity                                                                                             | Activity Description | Activity Method | Due Date   | Notes           |
|          | A1 - Research, evaluate and obtain<br>required equipment, systems, tools,<br>supplies, and materials | do<br>               | something<br>   | 10/30/2019 | 10/23/2019      |
| Edit     | A2 Satup maintain and repair                                                                         | doC                  | comothing?      |            |                 |

## Submit PDP to Supervisor

Click the link when you feel you are ready to **Submit PDP to Supervisor**. Until this is done, you can always return to this page by going through the **Certification Status page**, click on the **PDP Status** tab, then select the **PDP** you are working on.

| <u>Edit</u>              | C2 - Recruit and work with advisory<br>committee and employers to meet<br>changing needs of the program and<br>industry | Do some more5 | That thing again | <br>10/23/2019<br> | • |  |
|--------------------------|----------------------------------------------------------------------------------------------------|---------------|------------------|--------------------|---|--|
| Submit PDP To Supervisor |                                                                                                    |               |                  |                    |   |  |

After the **PDP** is submitted to the Supervisor, you will need to wait till the **PDP** is approved. You will receive an email if it was returned for follow-up work. In the meantime, you can view it in read-only mode and export it to Excel, after clicking the **View PDP** button.

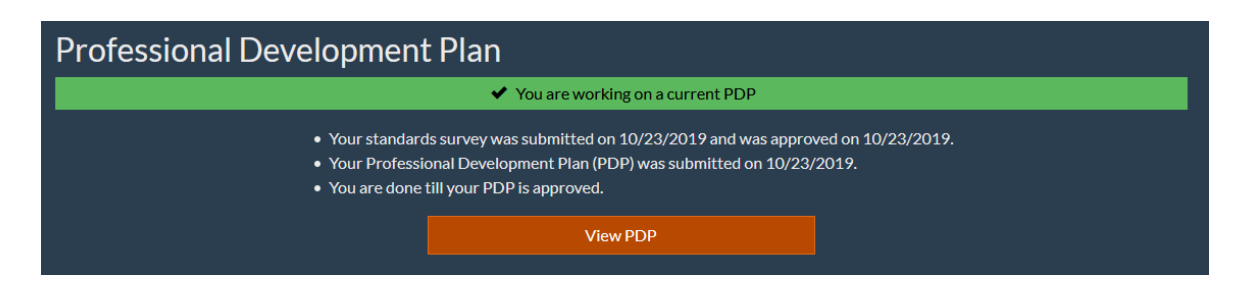

| Professional Development Plan                                                  |                                                 |                                  |                    |            |           |                          |
|--------------------------------------------------------------------------------|-------------------------------------------------|----------------------------------|--------------------|------------|-----------|--------------------------|
|                                                                                |                                                 | Active PDP PDP is Read-Only      |                    |            |           |                          |
| Date 10,<br>Submitted                                                          | /23/2019                                        |                                  |                    |            | E         | xport to Excel           |
| Revision 1                                                                     |                                                 |                                  |                    |            |           |                          |
|                                                                                | Activity                                        | Activity<br>Description          | Activity<br>Method | Due Date   | Completed | Notes                    |
| A1 - Research, evaluate a systems, tools, supplies, a                          | and obtain required equipment,<br>and materials | This is what I'm<br>going to do. | something          | 10/30/2019 | *         | -<br>10/23/2019 v<br>.ti |
| A2 - Set up, maintain and repair instructional systems, equipment and/or tools |                                                 | do2                              | something2         |            | -         |                          |
| B2 - Create, evaluate, an                                                      | d modify curriculum                             | do3                              | something3         | 08/26/2019 | ~         | .::                      |

## **Completing Activities**

After your **PDP** has been *approved*, you can start completing your activities. As each activity is completed you will log into the site and go to the **Professional Development Plan** and locate the activity you have completed. Under the **Completed** column is a check box, that when checked will mark the activity as completed.

Note: This cannot be undone, so be sure you want it checked as done.

| Active PDP<br>You may check a completed activity at anytime.<br>Caulien: enus checked, it cannut be unchecked. |                                                                |                                  |                    |            |           |                   |
|----------------------------------------------------------------------------------------------------|----------------------------------------------------------------|----------------------------------|--------------------|------------|-----------|-------------------|
| Date<br>Submitted                                                                                              | 10/23/2019                                                     |                                  |                    |            | E         | xport to Excel    |
| Revision                                                                                                    | 1                                                              |                                  |                    |            |           |                   |
|                                                                                                    | Activity                                                       | Activity<br>Description          | Activity<br>Method | Due Date   | Completed | Notes             |
| A1 - Research, ev<br>systems, tools, su                                                                        | aluate and obtain required equipment,<br>pplies, and materials | This is what I'm<br>going to do. | something          | 10/30/2019 | ×         | -<br>10/23/2019 v |

After checking the box, an email will be sent to your supervisor informing them that you have completed the activity.

| Professional Development Plan           |                                                                                                    |                                  |                    |                 |           |                   |  |
|-----------------------------------------|----------------------------------------------------------------------------------------------------|----------------------------------|--------------------|-----------------|-----------|-------------------|--|
|                                         | ✓ Your PDP activity has been of the second second seco | checked as complete              | d. Your supervis   | or has been not | tified.   |                   |  |
|                                         | Active PDP<br>You may check a completed activity at anytime.<br>Caution: once the deck, if composite undecked.                                                                                                    |                                  |                    |                 |           |                   |  |
| Date<br>Submitted                       | 10/23/2019                                                                                                    |                                  |                    |                 | E         | xport to Excel    |  |
| Revision                                | 1                                                                                                    |                                  |                    |                 |           |                   |  |
|                                         | Activity                                                                                                    | Activity<br>Description          | Activity<br>Method | Due Date        | Completed | Notes             |  |
| A1 - Research, ev<br>systems, tools, su | valuate and obtain required equipment,<br>applies, and materials                                                                                                    | This is what I'm<br>going to do. | something          | 10/30/2019      | *         | -<br>10/23/2019 v |  |

You will be notified in advance when an activities due date is near. This time frame changes, depending on what the site administrator sets it to. Available time frames (contact your administrator for more information):

- Reminders: 30 120 days
- Warnings: 15 60 days

## File Uploads

This page will allow you to view or add any files that you would like connected to the current certification.

To upload a file, click the **Browse** button, select file from computer, add a **Description** and select a **File Type**. Then upload by clicking the **Upload** button. Deleting a file is not reversable.

Description and file type are required.

Lis of File Types:

- First Aid/CPR/BBP Evidence
- First Aid/CPR/BBP Waiver
- Orientation
- PDP Evidence
- Annual Progress Report
- Outside Certification
- Other Documentation

#### **Document Uploads**

Click the button **Browse** to select the file from your computer that you wish to upload. When the file name is displayed next to the button, click the **Upload** button to submit the file.

Be sure to include a file description and select a file type. Files will not upload unless these are completed Acceptable extensions are: .pdf, .doc, .docx, .xls, .xlsx

Browse... No file selected.

#### **File Description**

|                          |                |                     |                        |                     | <i>//</i> .      |               |
|--------------------------|----------------|---------------------|------------------------|---------------------|------------------|---------------|
| 512 characters remaining |                |                     |                        |                     |                  |               |
| File Type                | Select file ty | ре                  |                        | ~                   |                  |               |
| Upload                   |                |                     |                        |                     |                  |               |
|                          | File Name      | File<br>Description | File Type              | Date Uploaded       | Standard<br>Year | Cert Expire   |
| Delete<br>Download       | TestFile.pdf   | Test file           | Other<br>Documentation | 3/3/2025 1:39:05 PM | 2024             | 2025 / Spring |

## My Account

Here is where a logged in user will maintain their account. Username and account are read-only. All other lines are editable. Current standard is the certification standard that you are using for your PDP.

| My Account                      |                  |                    |
|---------------------------------|------------------|--------------------|
| required fields  Reset Password | Username         | pinstructor        |
|                                 | Account Type     | Instructor         |
|                                 | Assigned Program | Northwest Painting |
|                                 | First Name 🔸     | Paul 🚥             |
|                                 | Last Name 🕨      | Coffman            |
|                                 | Middle Initial   |                    |
|                                 | Street           | Street             |
|                                 | City             | City               |
|                                 | Zip              | Zip                |
|                                 | Email >          | appdev@sbctc.edu   |
|                                 | Phone >          | (360) 704-4376     |
|                                 | Current Standard | 2024               |
|                                 |                  | Save Account       |

## **Reset Password**

Clicking this button will reset the account of the logged in user. This means a new password and three new security question/answer pairs need to be set. An email will be sent to the user with a link to a page to update the information.